# **Table of Contents**

| Chapter | 8: Folder – E-Ree                            | ceipt                                              | 8-:                                                   | L |
|---------|----------------------------------------------|----------------------------------------------------|-------------------------------------------------------|---|
| Report: | Car Receipt Additi<br>Available to:<br>Uses: | onal Spend Summa<br>☑ Analysis<br>☑ Expense Data   | ary8-<br>☑ Intelligence<br>☑ Travel / TripLink Data   | 1 |
| Report: | Car Receipt Detail<br>Available to:<br>Uses: | S<br>☑ Analysis<br>☑ Expense Data                  |                                                       | 5 |
| Report: | E-Receipt Enabled<br>Available to:<br>Uses:  | l Employees<br>☑ Analysis<br>☑ Expense Data        |                                                       | 7 |
| Report: | Hotel Receipt Add<br>Available to:<br>Uses:  | itional Spend Sumr<br>☑ Analysis<br>☑ Expense Data | nary8-9<br>☑ Intelligence<br>☑ Travel / TripLink Data | Э |
| Report: | Hotel Receipt Deta<br>Available to:<br>Uses: | ails<br>☑ Analysis<br>☑ Expense Data               |                                                       | 3 |

# **Revision History**

| Date              | Notes / Comments / Changes                                                                                                    |
|-------------------|----------------------------------------------------------------------------------------------------|
| January 21, 2022  | Updated the copyright year; no other changes; cover date not updated                                                                          |
| February 20, 2021 | Updated the copyright year; no other changes                                                                                                  |
| January 18, 2020  | Updated images of the Car Receipt Additional Spend Summary report.                                                                            |
| January 8, 2020   | Changed copyright; no other content changes                                                                                                   |
| February 9, 2019  | Removed references to Insight Premium from the guide and updated copyright                                                                    |
| December 8, 2018  | Added additional information about report prompts and reports to the following reports:                                                       |
|                   | <ul> <li>Car Receipt Additional Spend Summary</li> </ul>                                                                                      |
|                   | Hotel Receipt Additional Spend Summary                                                                                                    |
| January 13, 2018  | Changed copyright; no other content changes                                                                                                   |
| June 3 2017       | Updated the image of the E-Receipt Status prompt for the E-Receipt Enabled Employees Report and added additional information about the prompt |
| December 15 2016  | Changed copyright; no other content changes                                                                                                   |
| November 3 2016   | Updated report images to match the current application                                                                                        |
| March 23 2016     | Changed the text under the heading from <b>Travel Data</b> to <b>Travel / TripLink Data</b> ; no other content changes                        |
| August 14 2015    | Moved from single book to individual "chapters" – no content changes                                                                          |

# **Chapter 8: Folder – E-Receipt**

### **Report: Car Receipt Additional Spend Summary**

Available to:☑ Analysis☑ IntelligenceUses:☑ Expense Data☑ Travel / TripLink Data

Travel Managers will use this report for two distinct purposes.

- First, they can use this to see whether or not their employees are being compliant with company car rental policy. If employees are not supposed to be purchasing GPS units, but there are 1000.00 a month being spent on them, there is a problem.
- This report will also provide Travel Managers with insight on Vendor compliance. If a company has negotiated a discount/waiver for insurance, yet are being consistently charged for it, they can quickly take action.

| Date Field:        | Rental Date     Return Date                    | Range:         | From:<br>Jan 13, 2009<br>To:<br>Jan 13, 2020 | • |
|--------------------|------------------------------------------------|----------------|----------------------------------------------|---|
| otions             | Keywords:<br>Type one or more keywords separat | ted by spaces. |                                              |   |
| ar Rental Vendors: | Results:                                       | Insert<br>Rem  | ove                                          |   |
|                    |                                                |                |                                              |   |

#### Date Range Prompts

- Date Field: Used to filter the report by the Rental Date or Return Date.
- Range: Used to filter the report by the date range of the rental date or return date

#### **Options Prompts**

- **Car Rental Vendors:** Used to filter the report by the company(ies) providing the car rental
- **Distance Unit:** Used to filter the report by the date range that the transactions were incurred

| Car Rental Vendor | Rental Location             | <b>Receipt Currency</b> | Fuel Amount | LDW Amount | GPS Amount   |
|-------------------|-----------------------------|-------------------------|-------------|------------|--------------|
| Alamo             | Car Rental at Chicago       | USD                     | 31.19       | 23.99      | <u>10.95</u> |
|                   | Car Rental at Miami         | USD                     | 31.19       | 23.99      | 10.95        |
| Avis              | Car Rental at               | USD                     | 31.19       | 23.99      | 10.95        |
|                   | Car Rental at Atlanta       | USD                     | 827.65      | 1,247.48   | 569.40       |
|                   | Car Rental at Baltimore     | USD                     | 237.05      | 263.89     | 120.45       |
|                   | Car Rental at Birmingham    | USD                     | 31.19       | 23.99      | 10.95        |
|                   | Car Rental at Boston        | USD                     | 2,083.38    | 2,686.88   | 1,226.40     |
|                   | Car Rental at Buffalo       | USD                     | 50.44       | 71.97      | 32.85        |
|                   | Car Rental at Charlotte     | USD                     | 198.60      | 191.92     | 87.60        |
|                   | Car Rental at Chicago       | USD                     | 2,129.36    | 3,022.74   | 1,379.70     |
|                   | Car Rental at Cleveland     | USD                     | 31.19       | 23.99      | <u>10.95</u> |
|                   | Car Rental at Columbus      | USD                     | 18.46       | 71.97      | 32.85        |
|                   | Car Rental at Dallas        | USD                     | 901.24      | 1,535.36   | 700.80       |
|                   | Car Rental at Denver        | USD                     | 476.11      | 695.71     | 317.55       |
|                   | Car Rental at Detroit       | USD                     | 80.59       | 143.94     | 65.70        |
|                   | Car Rental at Dorval        | USD                     | 23.40       | 71.97      | 32.85        |
|                   | Car Rental at Fletcher      | USD                     | 62.38       | 47.98      | 21.90        |
|                   | Car Rental at Ft Lauderdale | USD                     | 93.89       | 71.97      | 32.85        |
|                   | Car Rental at Grand Rapids  | USD                     | 36.39       | 23.99      | 10.95        |
|                   | Car Rental at Hartford      | USD                     | 275.72      | 335.86     | 153.30       |

# **Report Header and Footer**

| Data Item<br>Label/Name | Data Item Expression                                                              | Data Item Description                                                                                                    |
|-------------------------|-----------------------------------------------------------------------------------|----------------------------------------------------------------------------------------------------|
| N/A                     | ParamDisplayValue('dateFieldParam'), ' '<br>+ ParamDisplayValue('dateRangeParam') | Displays the date field and date<br>range from the <b>Date Field</b> and<br><b>Range</b> prompts on the <b>Prompts</b><br>page |

# **Report Data Items**

| Data Item<br>Label   | Data Item<br>Name                               | Data Item Expression                                                                                                    | Data Item Description                                                                         |
|----------------------|-------------------------------------------------|----------------------------------------------------------------------------------------------------|-----------------------------------------------------------------------------------------------|
| Car Rental<br>Vendor | <vendor></vendor>                               | [Travel].[Rental Car<br>Receipts].[Vendor]                                                                                                    | Company providing the car<br>rental (for example, Hertz)<br>for the associated<br>reservation |
| Rental Location      | <rental location<br="">Description&gt;</rental> | [Travel].[Rental Car<br>Receipts].[Rental Location<br>Description]                                                                                                    | Location the rental car was returned to                                                       |
| Receipt<br>Currency  | <receipt<br>Currency&gt;</receipt<br>           | [Travel].[Rental Car<br>Receipts].[Receipt Currency]                                                                                                    | Currency the receipt is displayed in (for example, CAD)                                       |
| Fuel Amount          | <fuel amount=""></fuel>                         | CASE<br>WHEN [Travel].[Rental Car<br>Receipt Details].[Charge<br>Description] like '%FUEL%'<br>THEN [Travel].[Rental Car<br>Receipt Details].[Charge<br>Amount]<br>ELSE 0<br>END                                                                                       | Amount charged to the<br>employee for fuel<br>(Quantity * Rate)                               |
| LDW Amount           | <ldw amount=""></ldw>                           | CASE<br>WHEN [Travel].[Rental Car<br>Receipt Details].[Charge<br>Description] like '%LDW%'<br>OR<br>[Travel].[Rental Car Receipt<br>Details].[Charge Description]<br>like '%CDW%'<br>THEN [Travel].[Rental Car<br>Receipt Details].[Charge<br>Amount]<br>ELSE 0<br>END | Amount charged to the<br>employee for LDW<br>(Quantity * Rate)                                |

| Data Item<br>Label | Data Item<br>Name     | Data Item Expression                                                                       | Data Item Description                                          |
|--------------------|-----------------------|--------------------------------------------------------------------------------------------|----------------------------------------------------------------|
| GPS Amount         | <gps amount=""></gps> | CASE<br>WHEN [Travel].[Rental Car<br>Receipt Details].[Charge<br>Description] LIKE '%GPS%' | Amount charged to the<br>employee for GPS<br>(Quantity * Rate) |
|                    |                       | OR [Travel].[Rental Car Receipt<br>Details].[Charge Description]<br>LIKE '%NEVERLOST%'     |                                                                |
|                    |                       | THEN [Travel].[Rental Car<br>Receipt Details].[Charge<br>Amount]<br>ELSE 0                 |                                                                |
|                    |                       | END                                                                                        |                                                                |

# **Report: Car Receipt Details**

Available to:☑ Analysis☑ IntelligenceUses:☑ Expense Data☑ Travel / TripLink Data

This report allows users to quickly view details provided by car rental vendors who provide e-receipts. E-Receipts provide an additional level of detail directly from the vendor and can include information about optional costs incurred from the car rental (upgrades, GPS Units, etc).

|                                                                                                    | Car Rece                                                                                                | ipt Details                                                        |                                                                                                    |                         |
|----------------------------------------------------------------------------------------------------|----------------------------------------------------------------------------------------------------|--------------------------------------------------------------------|----------------------------------------------------------------------------------------------------|-------------------------|
| Prompts                                                                                                    |                                                                                                    |                                                                    |                                                                                                    |                         |
|                                                                                                    | Date Range<br>Date Field: C Rental Date<br>C Return Date<br>C Return Date<br>Options<br>Distance Units: | nge:<br>To:<br>Aug<br>To:<br>Aug<br>Aug<br>C Miles<br>C Kilometers | 20, 2010 III-<br>20, 2010 III-                                                                                                    |                         |
| Keywords:         Type one or more keywords separated by spaces.         Options %         Results:         Image: Search in the second separated by spaces.         Search in the second separated by spaces.         Options %         Results:         Image: Search in the second separated by space.         Search in the second second secon | Choices:<br>Remove<br>Select al Deselect al                                                             | Return<br>Locations:                                               | Results:<br>Search<br>Results:<br>Search<br>Results:<br>Results:<br>Search<br>Results:<br>Search<br>Results:<br>Results:<br>Search<br>Results:<br>Re | Choices:                |
| Employee<br>IDs:                                                                                                    | Choices:<br>Remove                                                                                      | Renter<br>Names:                                                   | Keywords:         Type one or more keywords separated by spaces.         Search@         Options ∀         Results:         Insert ◆         Remove                                                                                                    | Choices:                |
| Select all Deselect all                                                                                                    | Select all Deselect all                                                                                 |                                                                    | Select all Deselect all                                                                                                    | Select all Deselect all |
|                                                                                                    |                                                                                                    |                                                                    |                                                                                                    |                         |

|                      |                |                 |                       |                 |                 | Renta                 | l Date B      | Car Rece<br>Between Jar<br>Distance | ti <b>pt Det</b> a<br>1, 2009 a<br>Units: Mile | <b>ails</b><br>and Mar 31<br>s | , 2009            |                |                     |                    |                |                |               |                   |
|----------------------|----------------|-----------------|-----------------------|-----------------|-----------------|-----------------------|---------------|-------------------------------------|------------------------------------------------|--------------------------------|-------------------|----------------|---------------------|--------------------|----------------|----------------|---------------|-------------------|
| Car Rental<br>Vendor | Employee<br>ID | Renter Name     | Rental Location       | Rental<br>Date  | Return<br>Date  | Average<br>Daily Rate | Total<br>Days | Car Class<br>Reserved               | Car Class<br>Rented                            | Receipt<br>Currency            | Estimated<br>Cost | Actual<br>Cost | Total Tax<br>Amount | Distance<br>Driven | Fuel<br>Amount | LDVV<br>Amount | GPS<br>Amount | Record<br>Locator |
| Avis                 |                | (1) printstell  | LOS ANGELES<br>AP, CA | Jan 13,<br>2009 | Jan 15,<br>2009 | 59.99                 | 2             | I                                   | I                                              | USD                            | 119.98            | 283.88         | 31.32               | 85                 |                | 47.98          |               |                   |
| Avis                 |                | (Context)       | LOS ANGELES<br>AP, CA | Feb 1,<br>2009  | Feb 3,<br>2009  | 59.99                 | 2             | I                                   | I                                              | USD                            | 119.98            | 283.88         | 31.32               | 46                 |                | 47.98          |               |                   |
| Avis                 |                | All printpol    | LOS ANGELES<br>AP, CA | Mar 17,<br>2009 | Mar 19,<br>2009 | 59.99                 | 2             | I.                                  | I                                              | USD                            | 119.98            | 283.88         | 31.32               | 85                 |                | 47.98          |               |                   |
| Avis                 |                | (Context)       | LOS ANGELES<br>AP, CA | Mar 18,<br>2009 | Mar 20,<br>2009 | 59.99                 | 2             | I                                   | I                                              | USD                            | 119.98            | 283.88         | 31.32               | 100                |                | 47.98          |               |                   |
| Avis                 |                | ( guossi)       | SEATTLE APO<br>WA     | Feb 11,<br>2009 | Feb 13,<br>2009 | 0.00                  | 2             |                                     | E                                              | USD                            | 0.00              | 224.31         |                     | 88                 |                |                |               | 4FQMPA            |
| Avis                 |                | A printing      | SEATTLE APO<br>WA     | Feb 11,<br>2009 | Feb 13,<br>2009 | 55.00                 | 2             |                                     | E                                              | USD                            | 110.00            | 224.31         |                     | 88                 |                |                |               | 4FQMPA            |
| Avis                 |                | (Spectral)      | LOS ANGELES<br>AP, CA | Feb 27,<br>2009 | Mar 1,<br>2009  | 59.99                 | 2             | I.                                  | I                                              | USD                            | 119.98            | 283.88         | 31.32               | 46                 |                | 47.98          |               |                   |
| Avis                 |                | (Tronger)       | ST.LOUIS APO<br>MO    | Feb 18,<br>2009 | Feb 19,<br>2009 | 180.00                | 1             |                                     | х                                              | USD                            | 180.00            | 220.65         |                     | 79                 |                |                |               | L9VV15            |
| Avis                 |                | (A printpe)     | APO MIN<br>ST.PAUL    | Feb 17,<br>2009 | Feb 18,<br>2009 | 0.00                  | 1             |                                     | F                                              | USD                            | 0.00              | 103.08         |                     | 32                 |                |                |               | 4PNIB3            |
| Budget               |                | and print for 2 | ORLANDO FL<br>APO     | Feb 6,<br>2009  | Feb 10,<br>2009 | 0.00                  | 4             |                                     | E                                              | USD                            | 0.00              | 141.88         |                     | 177                |                |                |               | ODN2LJ            |

## **Report: E-Receipt Enabled Employees**

Available to:☑ Analysis☑ IntelligenceUses:☑ Expense Data☑ Travel / TripLink Data

This report lists employees and whether e-receipts are enabled for each employee.

#### **Report Prompts**

| mpts              |                                                                                                    |               |
|-------------------|----------------------------------------------------------------------------------------------------|---------------|
| Options           |                                                                                                    |               |
| E-Receipt Status: | Yes<br>No<br>Both<br>Deselect                                                                                                    |               |
| Employees:        | Keywords:         Type one or more keywords separated by spaces.         Options          Options Search          Insert ◆         € Remove         Select all Deselect all | Choice:       |
|                   |                                                                                                    | Cancel Finish |

Information about the **E-Receipt Status** prompt:

- If *Yes* is selected for the **E-Receipt Status** prompt, when you generate the report, the report will display the employees with e-receipts enabled.
- If *No* is selected, the report will display the employees with e-receipts disabled.
- If *Both* is selected, the report will display the employees with e-receipts enabled and the employees with e-receipts disabled.
- If none of the options (*Yes, No, Both*) are selected, the report will display the employees that have neither enabled or nor disabled e-receipts, the employees with e-receipts enabled, and the employees with e-receipts disabled.

|                  |            |            | <u>E</u>    | -Receipt Ena<br>E-Receip | abled Employe<br>at Status: Both | <u>es</u>                            |              |
|------------------|------------|------------|-------------|--------------------------|----------------------------------|--------------------------------------|--------------|
| E-Receipt Status | Last Name  | First Name | Employee ID | Rule Class               | Travel Config                    | Employee Email                       | Status Count |
| No               | Rust       | Jacqui     | RPT000025   | Request International    | Anybiz Request - Gateway         | jacqui.rust.demo1@youremail.com      | 1            |
|                  | Salerno    | Michael    | 2399873     | Request International    | Anybiz Request - Gateway         | mike.timpanaro@concur.com            | 1            |
|                  | Sanders    | Robert     | 876434      | Request International    | Anybiz Request - Gateway         | todd.prom@concur.com                 | 1            |
|                  | Sands      | Benjamin   | 16009       | Default                  | AnyBiz US - Gateway              | todd.prom@concur.com                 | 1            |
|                  | Sassos     | Theo       | RPT000029   | Request International    | Anybiz Request - Gateway         | theo.sassos.demo1@youremail.com      | 1            |
|                  | Schneider  | James      | 89421612    | Request International    | Anybiz Request - Gateway         | todd.prom@concur.com                 | 1            |
|                  | Schnotala  | Lane       | FAC000001   | Facilities Corporate     | AnyBiz US - Gateway              | lane.schnotala.demo1@gmail.com       | 1            |
|                  | Schnotala  | Lane       | FAC000002   | Facilities Corporate     | AnyBiz US - Gateway              | lane.schnotala.demo2@gmail.com       | 1            |
|                  | Shade      | Michelle   | 4049938818  | Default Travel Class     | AnyBiz US - Gateway              | michelleanybiz@anybizent.com         | 1            |
|                  | Shepard    | Kerry      | VZN760016   | R&D                      | AnyBiz US - Gateway              | Concur.Kerry.Shepard@gmail.com       | 1            |
|                  | Smietanski | Susie      | RPT000023   | Request International    | Anybiz Request - Gateway         | susie.smietanski.demo1@youremail.com | 1            |
|                  | Smith      | Donna      | VZN760017   | R&D                      | AnyBiz US - Gateway              | Concur.Donna.Smith@gmail.com         | 1            |
|                  | Snow       | Jim        | 90909       | Canada                   | AnyBiz Canada - Gateway          | tom.wolfe.demo1@gmail.com            | 1            |
|                  | Spears     | Claire     | Guest123    | Request - IT             | Anybiz Request - Gateway         | concur.demo.emails@gmail.com         | 1            |
|                  | Stauffer   | Amber      | RPT000026   | Request International    | Anybiz Request - Gateway         | amber.stauffer.demo1@youremail.com   | 1            |
|                  | Stein      | Ben        | ben.stein   | Default Travel Class     | AnyBiz US - Gateway              | ben.stein@anybizent.com              | 1            |
|                  | Stein      | Bob        | FAF000004   | Facilities Field         | AnyBiz US - Gateway              | tom.wolfe.demo4@gmail.com            | 1            |
|                  | Stensrude  | John       | RPT000017   | Request International    | Anybiz Request - Gateway         | john.stensrude.demo1@youremail.com   | 1            |
|                  | Stevens    | Hugh       | 235163521   | Request International    | Anybiz Request - Gateway         | todd.prom@concur.com                 | 1            |
|                  | Stevens    | Marie      | EE123456    | Advertising              | AnyBiz US - Gateway              | marchellekdemo@gmail.com             | 1            |

## **Report: Hotel Receipt Additional Spend Summary**

Available to:☑ Analysis☑ IntelligenceUses:☑ Expense Data☑ Travel / TripLink Data

Travel Managers will use this report for three distinct purposes:

- They can use this to see whether or not their employees are being compliant with hotel policy.
- They can monitor Vendor compliance. If a company has negotiated a discount/waiver for parking, yet are being consistently charged for it, they can quickly take action.
- They can look at the information by city to see trends on additional fees to assist in negotiation planning.

| mpts                               |                      |                                                                           |                      |                                              |                       |
|------------------------------------|----------------------|---------------------------------------------------------------------------|----------------------|----------------------------------------------|-----------------------|
| D                                  | ate Range            | e                                                                         |                      |                                              |                       |
|                                    | Date Field:          | Check In Date                                                             | Range:               | From:<br>Feb 23, 2011<br>To:<br>Feb 23, 2011 | •                     |
| o <mark>ptions</mark><br>Hotel Ven | Ke<br>Ty<br>Or<br>Re | ywords:<br>pe one or more keywords separated<br>Sec<br>ptions ⊗<br>sults: | by spaces.<br>arch 🗟 | ert •                                        |                       |
|                                    | J                    | Select all Deselec                                                        | t all                | ,                                            | Select all Deselect a |

#### Date Range Prompts

- Date Field: Used to select if the report should run using the Check In Date or Check Out Date field
- **Range:** Used to filter the report by the date range of the check in or check out date

#### **Options Prompt**

• **Hotel Vendors:** Used to filter the report by the parent companies of the vendors (for example, Hilton Intl)

### **Report Output**

| Hotel Receipt Addtional Spend Summary<br>Check In Date Between Jan 1, 2009 and Feb 23, 2011 |                        |                                                                                            |              |              |             |             |              |  |  |  |  |  |
|---------------------------------------------------------------------------------------------|------------------------|--------------------------------------------------------------------------------------------|--------------|--------------|-------------|-------------|--------------|--|--|--|--|--|
| Hotel Property                                                                              | City/Location          | City/Location Receipt Currency Parking Amount Movie Amount Mini-Bar Amount Phone Amount In |              |              |             |             |              |  |  |  |  |  |
| Dhaka Sheraton Hotel                                                                        | Dhaka, BD              | USD                                                                                        | 24.00        | <u>0.00</u>  | <u>0.00</u> | <u>0.00</u> | <u>0.00</u>  |  |  |  |  |  |
| Doubletree Hotel Madison                                                                    | Madison, VM, US        | USD                                                                                        | <u>0.00</u>  | <u>16.00</u> | 0.00        | <u>0.00</u> | 0.00         |  |  |  |  |  |
| Sheraton Maria Isabel Hotel & Towers                                                        | Mexico City, MX        | USD                                                                                        | <u>66.00</u> | <u>0.00</u>  | 0.00        | <u>0.00</u> | 0.00         |  |  |  |  |  |
| Sheraton Universal                                                                          | Universal City, CA, US | USD                                                                                        | 32.00        | <u>0.00</u>  | 0.00        | <u>0.00</u> | 0.00         |  |  |  |  |  |
| The Westin Bayshore Resort & Marina                                                         | Vancouver, CA          | CAD                                                                                        | 93.00        | <u>0.00</u>  | 0.00        | <u>0.00</u> | <u>45.00</u> |  |  |  |  |  |
| The Westin Bonaventure Hotel & Suites                                                       | Los Angeles, CA, US    | USD                                                                                        | <u>75.00</u> | <u>15.00</u> | <u>0.00</u> | <u>0.00</u> | <u>27.00</u> |  |  |  |  |  |
| The Westin Cincinnati                                                                       | Cincinnati, OH, US     | USD                                                                                        | <u>0.00</u>  | <u>15.00</u> | <u>0.00</u> | <u>0.00</u> | <u>0.00</u>  |  |  |  |  |  |
| The Westin Crown Center                                                                     | Kansas City, MO, US    | USD                                                                                        | <u>0.00</u>  | <u>35.00</u> | <u>0.00</u> | <u>0.00</u> | <u>9.00</u>  |  |  |  |  |  |
| The Westin Michigan Avenue                                                                  | Chicago, IL, US        | USD                                                                                        | <u>0.00</u>  | <u>0.00</u>  | <u>0.00</u> | <u>0.00</u> | <u>11.00</u> |  |  |  |  |  |
| The Westin O'Hare                                                                           | Rosemont, IL, US       | USD                                                                                        | 42.00        | <u>0.00</u>  | 0.00        | <u>0.00</u> | <u>10.00</u> |  |  |  |  |  |
| The Westin Seattle                                                                          | Seattle, WA, US        | USD                                                                                        | <u>30.00</u> | 20.00        | 0.00        | <u>0.00</u> | 0.00         |  |  |  |  |  |
| Westin Peachtree Plaza                                                                      | Atlanta, GA, US        | USD                                                                                        | 26.00        | <u>0.00</u>  | 0.00        | <u>0.00</u> | <u>19.00</u> |  |  |  |  |  |
| Westin South Coast Plaza                                                                    | Costa Mesa, CA, US     | USD                                                                                        | <u>48.00</u> | <u>0.00</u>  | 0.00        | <u>0.00</u> | <u>48.00</u> |  |  |  |  |  |

### **Report Header and Footer**

| Data Item<br>Label/Name | Data Item Expression                                                               | Data Item Description                                                                                                    |
|-------------------------|------------------------------------------------------------------------------------|----------------------------------------------------------------------------------------------------|
| N/A                     | ParamDisplayValue('dateFieldParam') + ' '<br>+ ParamDisplayValue('dateRangeParam') | Displays the date field and date<br>range from the <b>Date Field</b> and<br><b>Range</b> prompts on the <b>Prompts</b><br>page |

# **Report Data Items**

| Data Item<br>Label  | Data Item<br>Name                        | Data Item Expression                                                                                                    | Data Item Description                                                                       |  |  |  |  |
|---------------------|------------------------------------------|----------------------------------------------------------------------------------------------------|---------------------------------------------------------------------------------------------|--|--|--|--|
| Hotel Property      | <vendor></vendor>                        | [Travel].[Lodging<br>Receipts].[Vendor]                                                                                                    | Company providing the<br>lodging (for example,<br>Hilton) for the associated<br>reservation |  |  |  |  |
| City/Location       | <vendor<br>City/Location&gt;</vendor<br> | [Travel].[Lodging<br>Receipts].[Vendor<br>City/Location]                                                                                                    | Location (city, state,<br>country) of the hotel<br>property                                 |  |  |  |  |
| Receipt<br>Currency | <receipt<br>Currency&gt;</receipt<br>    | [Travel].[Lodging<br>Receipts].[Receipt Currency]                                                                                                    | Currency the receipt is displayed in (for example, CAD)                                     |  |  |  |  |
| Parking Amount      | <parking<br>Amount&gt;</parking<br>      | CASE<br>WHEN [Travel].[Lodging Receipt<br>Line Items].[Line Item Type] =<br>'PARKING'<br>THEN [Travel].[Lodging Receipt<br>Line Items].[Transaction<br>Amount]<br>ELSE 0<br>END | Amount the parking<br>transaction cost                                                      |  |  |  |  |
| Movie Amount        | <movie<br>Amount&gt;</movie<br>          | CASE<br>WHEN [Travel].[Lodging Receipt<br>Line Items].[Line Item Type] =<br>'MOVIE'<br>THEN [Travel].[Lodging Receipt<br>Line Items].[Transaction<br>Amount]<br>ELSE 0<br>END   | Amount the movie<br>transaction cost                                                        |  |  |  |  |
| Mini-Bar<br>Amount  | <mini-bar<br>Amount&gt;</mini-bar<br>    | CASE<br>WHEN [Travel].[Lodging Receipt<br>Line Items].[Line Item Type] =<br>'MINIBAR'<br>THEN [Travel].[Lodging Receipt<br>Line Items].[Transaction<br>Amount]<br>ELSE 0<br>END | Amount the minibar<br>transaction cost                                                      |  |  |  |  |

### Chapter 8: Folder – E-Receipt

| Data Item<br>Label | Data Item<br>Name                     | Data Item Expression                                                                                                    | Data Item Description                   |
|--------------------|---------------------------------------|----------------------------------------------------------------------------------------------------|-----------------------------------------|
| Phone Amount       | <phone<br>Amount&gt;</phone<br>       | CASE<br>WHEN [Travel].[Lodging Receipt<br>Line Items].[Line Item Type] =<br>'PHONE'<br>THEN [Travel].[Lodging Receipt<br>Line Items].[Transaction<br>Amount]<br>ELSE 0<br>END    | Amount the phone<br>transaction cost    |
| Internet<br>Amount | <internet<br>Amount&gt;</internet<br> | CASE<br>WHEN [Travel].[Lodging Receipt<br>Line Items].[Line Item Type] =<br>'INTERNET'<br>THEN [Travel].[Lodging Receipt<br>Line Items].[Transaction<br>Amount]<br>ELSE 0<br>END | Amount the internet<br>transaction cost |

# **Report: Hotel Receipt Details**

Available to:☑ Analysis☑ IntelligenceUses:☑ Expense Data☑ Travel / TripLink Data

This report will allow users to quickly view details provided by Hotel vendors who provide ereceipts. E-Receipts provide an additional level of detail directly from the Vendor and can include information about optional costs incurred from the hotel stay (upgrades, mini bar, phone/internet, etc).

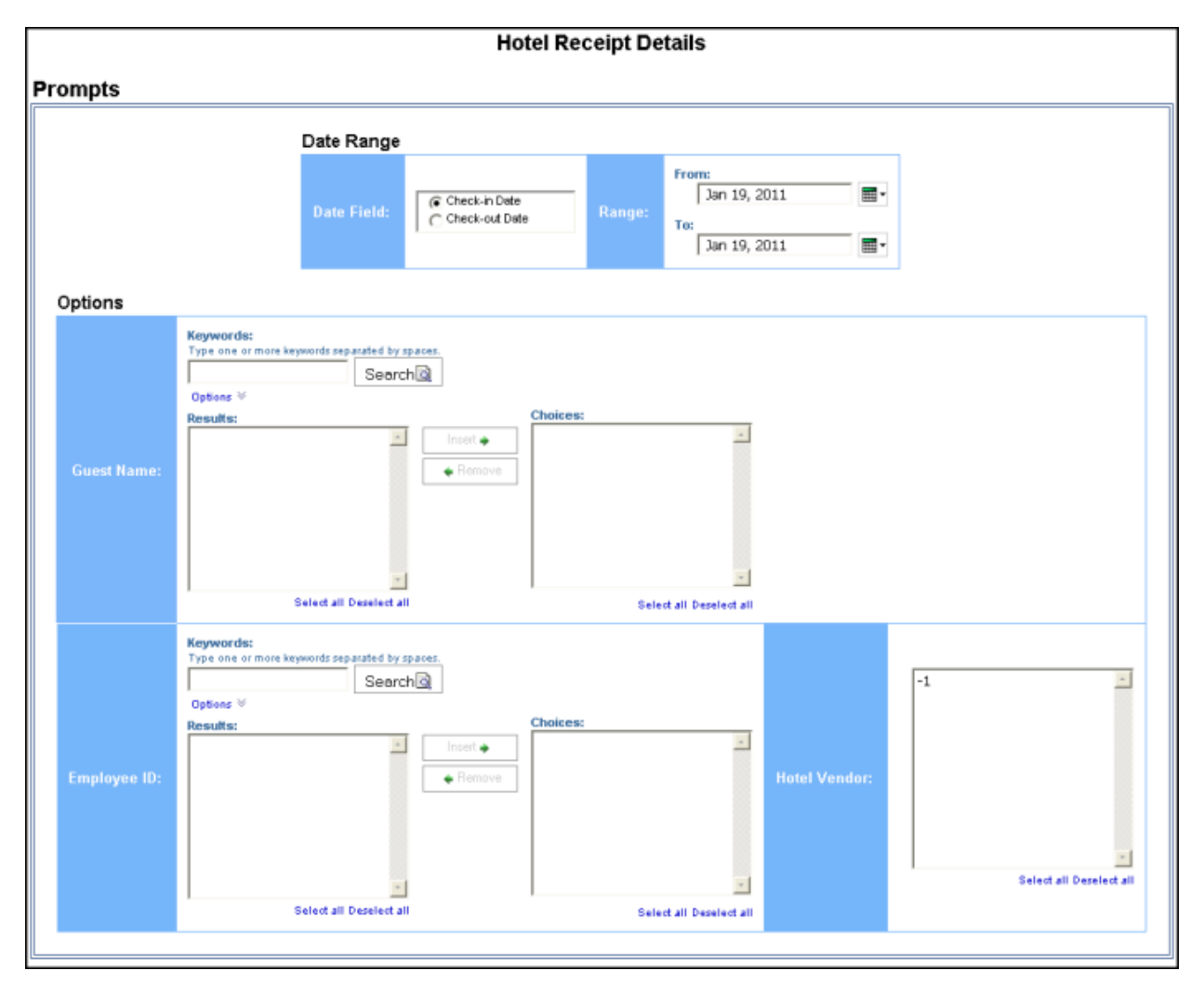

|                                                    |                |                 |                               |                    |                   |                 |                  |                |          |               |         |         |        |         | é     | 🖥 Keep thi | is versio | n <b>*</b> | 1        | -b R  |                   | 📑 Add th            | is report 💌 📗     |
|----------------------------------------------------|----------------|-----------------|-------------------------------|--------------------|-------------------|-----------------|------------------|----------------|----------|---------------|---------|---------|--------|---------|-------|------------|-----------|------------|----------|-------|-------------------|---------------------|-------------------|
| Hotel Receipt Details                              |                |                 |                               |                    |                   |                 |                  |                |          |               |         |         |        |         |       |            |           |            |          |       |                   |                     |                   |
| Check-in Date Between Jan 1, 2009 and Mar 31, 2009 |                |                 |                               |                    |                   |                 |                  |                |          |               |         |         |        |         |       |            |           |            |          |       |                   |                     |                   |
| Guest Name                                         | Employee<br>ID | Hotel<br>Vendor | Hotel<br>Property<br>Location | Arrival<br>Date    | Departure<br>Date | Charged<br>Rate | Actual<br>Nights | Actual<br>Cost | Room     | Food/Beverage | Miniber | Alcohol | Tax    | Parking | Movie | Gratuity   | Gift      | Phone      | Internet | Other | Booking<br>Source | Receipt<br>Currency | Record<br>Locator |
| Guest Name                                         | 66             |                 |                               | Jan<br>22,<br>2009 | Jan 23,<br>2009   | 169.00          | 0                | 234.27         | 169.00   | 27.00         | 0.00    | 0.00    | 29.00  | 0.00    | 0.00  | 0.00       | 0.00      | 0.00       | 10.00    | 0.00  | Worklspan         | USD                 | 7UB0QU            |
| Guest Name                                         | 854            |                 |                               | Jan<br>14,<br>2009 | Jan 16,<br>2009   | 179.00          | 0                | 434.27         | 358.00   | 34.00         | 0.00    | 0.00    | 42.00  | 0.00    | 0.00  | 0.00       | 0.00      | 0.00       | 0.00     | 0.00  | Worktspan         | USD                 | 3WQLFU            |
|                                                    | 324            |                 |                               | Jan<br>14,<br>2009 | Jan 16,<br>2009   | 86.00           | 2                | 310.92         | 172.00   | 74.00         | 5.00    | 0.00    | 20.00  | 10.00   | 10.00 | 4.00       | 3.00      | 6.00       | 0.00     | 5.00  | Worldspan         | USD                 | 6SJ8PL            |
| Guest Name                                         | 324            |                 |                               | Feb<br>22,<br>2009 | Feb 25,<br>2009   | 201.00          | 3                | 922.41         | 603.00   | 171.00        | 12.00   | 0.00    | 75.00  | 10.00   | 10.00 | 6.00       | 6.00      | 15.00      | 0.00     | 13.00 | Worklspan         | USD                 | 9UIDTS            |
|                                                    | 324            |                 |                               | Feb<br>22,<br>2009 | Feb 27,<br>2009   | 316.00          | 5                | 2,150.12       | 1,580.00 | 270.00        | 20.00   | 0.00    | 200.00 | 10.00   | 10.00 | 10.00      | 9.00      | 25.00      | 0.00     | 20.00 | Worldspan         | USD                 | 9KIS1G            |
|                                                    | 324            |                 |                               | Feb<br>27,<br>2009 | Mar 1,<br>2009    | 86.00           | 2                | 310.92         | 172.00   | 74.00         | 5.00    | 0.00    | 20.00  | 10.00   | 10.00 | 4.00       | 3.00      | 6.00       | 0.00     | 5.00  | Worldspan         | USD                 | 25MG2J            |
| Guest Name                                         | 997            |                 |                               | Jan 7,<br>2009     | Jan 8,<br>2009    | 199.00          | 0                | 237.61         | 199.00   | 0.00          | 0.00    | 0.00    | 29.00  | 0.00    | 0.00  | 0.00       | 0.00      | 0.00       | 10.00    | 0.00  | Worklapan         | USD                 | 2FNNJ/Y           |
| Guest Name                                         | 1283           |                 |                               | Jan<br>26,<br>2009 | Jan 29,<br>2009   | 279.00          | 0                | 1,004.31       | 837.00   | 0.00          | 0.00    | 0.00    | 123.00 | 0.00    | 0.00  | 0.00       | 0.00      | 0.00       | 45.00    | 0.00  | Worklapan         | USD                 | N4J8EW            |
| Guest Name                                         | 1283           |                 |                               | Feb<br>10,<br>2009 | Feb 11,<br>2009   | 319.98          | 2                | 373.22         | 320.00   | 0.00          | 0.00    | 0.00    | 40.00  | 0.00    | 15.00 | 0.00       | 0.00      | 0.00       | 0.00     | 0.00  | Worklspan         | USD                 | 370070            |
| Guest Name                                         | 886            |                 |                               | Jan<br>20,<br>2009 | Jan 22,<br>2009   | 199.00          | 2                | 453.72         | 398.00   | 0.00          | 0.00    | 0.00    | 56.00  | 0.00    | 0.00  | 0.00       | 0.00      | 0.00       | 0.00     | 0.00  | Worklapan         | USD                 | ORSBOW            |
| Guest Name                                         | 866            |                 |                               | Mar<br>24,<br>2009 | Mar 27,<br>2009   | 199.00          | 0                | 701.49         | 597.00   | 0.00          | 0.00    | 0.00    | 72.00  | 0.00    | 0.00  | 0.00       | 0.00      | 0.00       | 30.00    | 3.00  | Worldspan         | USD                 | OZCYZO            |
| Guest Name                                         | 902            |                 |                               | Feb 3,<br>2009     | Feb 5,<br>2009    | 188.10          | 0                | 452.62         | 376.00   | 0.00          | 0.00    | 0.00    | 50.00  | 26.00   | 0.00  | 0.00       | 0.00      | 0.00       | 0.00     | 0.00  | Worklapan         | USD                 | 2XQSEL            |
| Guest Name                                         | 902            |                 |                               | Feb 3,<br>2009     | Feb 5,<br>2009    | 188.10          | 0                | 452.62         | 376.00   | 0.00          | 0.00    | 0.00    | 50.00  | 26.00   | 0.00  | 0.00       | 0.00      | 0.00       | 0.00     | 0.00  | Worklapan         | USD                 | 2XQSEL            |